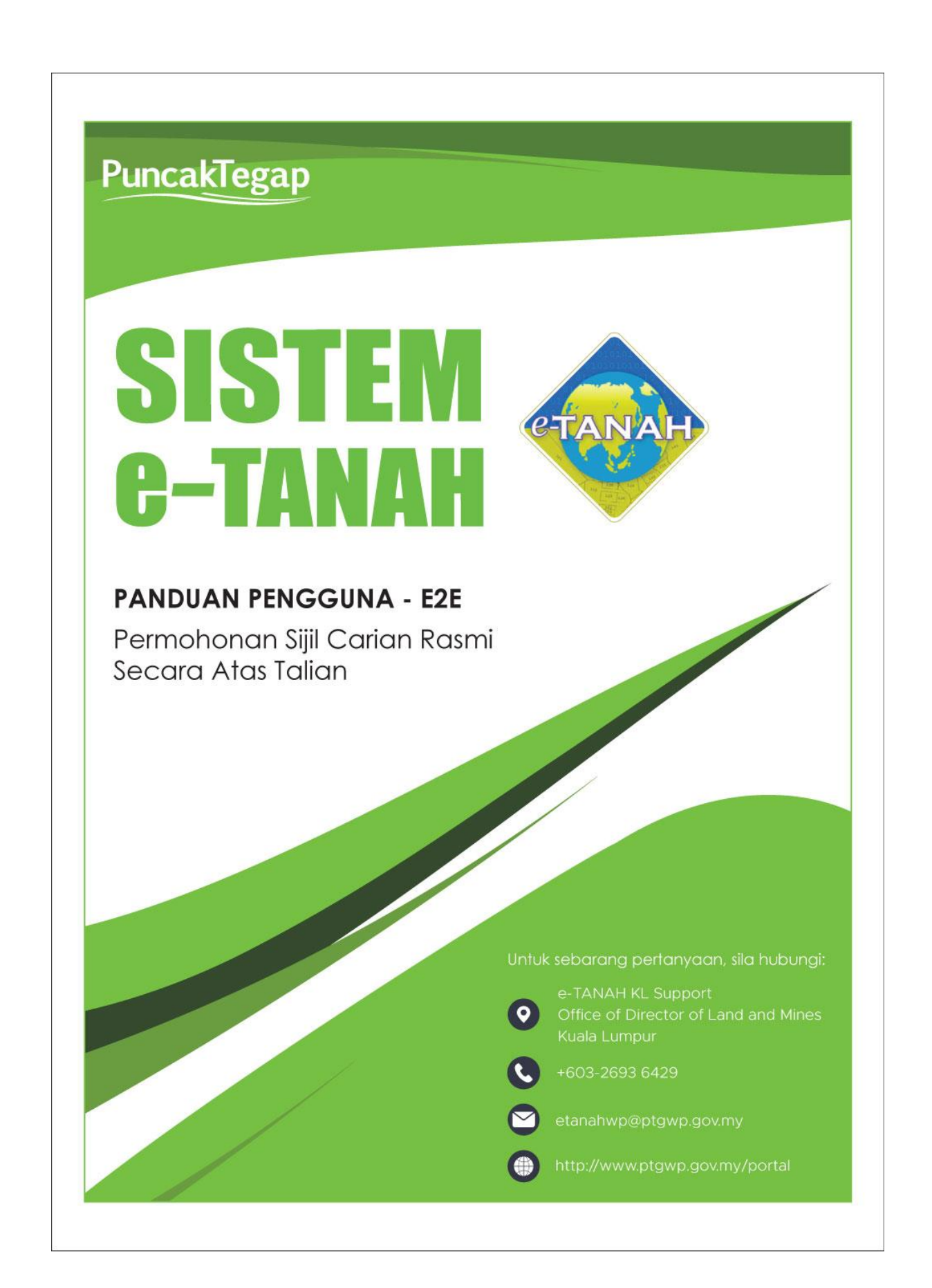

## KANDUNGAN

| 1- | LOG MASUK AKAUN PENGGUNA      | 3   |
|----|-------------------------------|-----|
| 2- | PERMOHONAN CARIAN RASMI (PCR) | 5   |
| 3- | BAYARAN                       | 6   |
| 4- | PENGESAHAN BAYARAN            | 9   |
| 5- | NOTIFIKASI                    | .10 |
| 6- | STATUS PERMOHONAN             | .10 |

# LOG MASUK AKAUN PENGGUNA

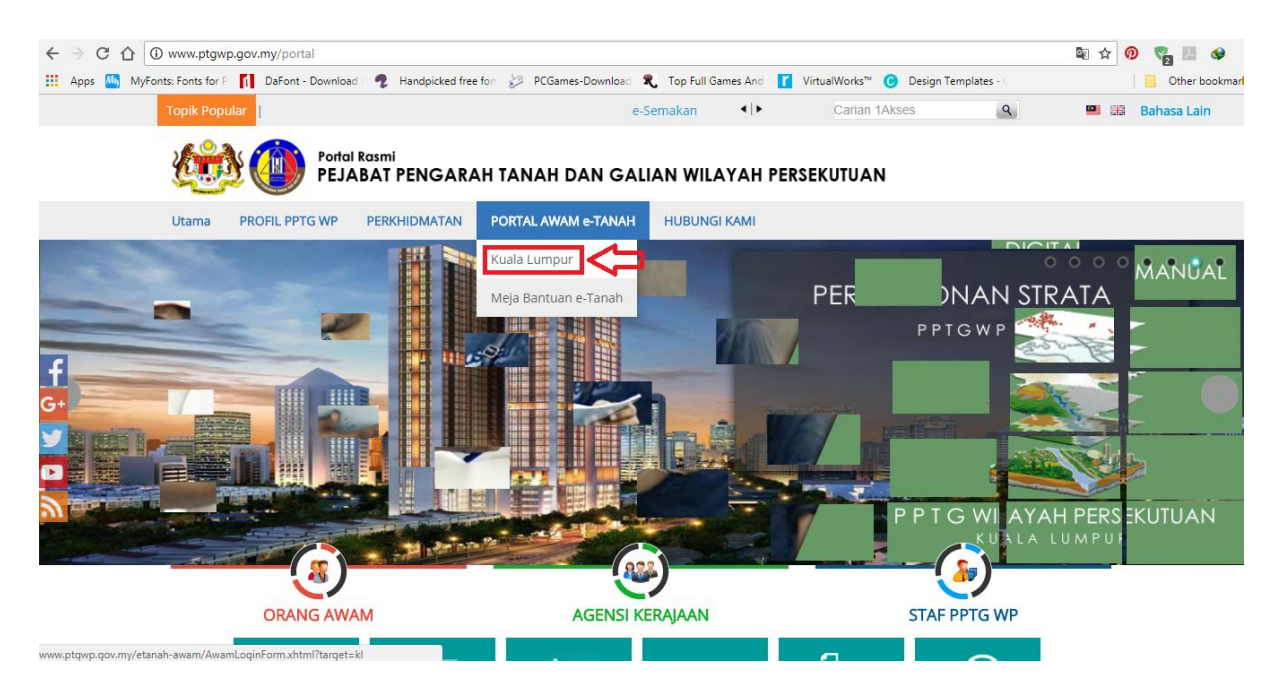

 Untuk membuat Permohonan, lawat laman web <u>www.ptgwp.gov.my</u> dan klik Portal Awam e-Tanah

| Bahasa Melayu   English                                                                                                    |                                                                                                    |
|----------------------------------------------------------------------------------------------------|----------------------------------------------------------------------------------------------------|
|                                                                                                    | UTAMA SOALAN LAZIM BANTUAN PORTAL RASMI PPTG WP                                                                                                    |
| PORTAL AWAM ev<br>Pejabat Pengarah Tanah dan Galia                                                                              | -TANAH<br>n Wilayah Persekutuan Kuala Lumpur                                                                                                    |
| Selamat Datang ke Portal Awam e-Tanah<br>Makluman:<br>MFO PORTAL AWAM e-TANAH INFO eBAYARAN & e-CARIAN INFO SENARAI PERKHEMATAN | Log Masuk          Image: Nama Pengguna         Image: Katalaluan         Lupa Kata Laluan?                                                            |
|                                                                                                    | Log Masuk<br>Tidak mempunyai akaun? Daftar di sini<br><u>Tatacara Pengguna:</u><br>Manual Pengguna Portal Awam e-Tanah<br>e-Rating Portal Awam e-Tanah |

• Isi Nama Pengguna dan Kata Laluan.

| Permohonan Baru Draf Permohonan   Carian :   Nama Urusan Nama Borang   Can     Senarai Urusan :   Bit. Urusan   Itada rekod yang dijumpai.   Memaparkan 00 daripada 0 rekod     Pilih Modul Urusan :   Pilih Modul Urusan :   Pendaftaran   Consent     Strata     Consent                                                                                                    | Mohon sertaka            | an maklumat pembayara | an FPX sebagai bukti dan ID tran | isaksi online untuk rujukan pihak kami. |             |          |           |   |
|----------------------------------------------------------------------------------------------------|--------------------------|-----------------------|----------------------------------|-----------------------------------------|-------------|----------|-----------|---|
| Carian : Nama Urusan Nama Borang<br>Cari<br>Senarai Urusan :<br>Bil. Urusan Modul Borang<br>Tiada rekod yang dijumpai.<br>Memaparkan 00 daripada 0 rekod 5 v<br>Pilih Modul Urusan :<br>Pilih Modul Urusan :<br>Pendaftaran Consent Consent Consent Consent Pilipi Consent Consent Pilipi Consent Consent Pilipi Consent Consent Consent Pilipi Consent Consent Consent Consent Consent Pilipi Consent Consent | Permohonan Baru          | Draf Permohonan       |                                  |                                         |             |          |           |   |
| Cari<br>Senarai Urusan :<br>Bil. Urusan Modul Borang   Tiada rekod yang dijumpai.   Memaparkan 000 daripada 0 rekod     Plilih Modul Urusan :     Pendaftaran     Consent     Strata     Pendaftaran     Remove Private Privat                                                                                                    | Carian                   | : (                   | Nama Urusan                      | Nama Borang                             |             |          |           |   |
| Senarai Urusan :         Bit.       Urusan       Modul       Borang         Tada rekod yang dijumpal.       6       6       6         Memaparkan 000 daripada 0 rekod       6       6       6         Pilih Modul Urusan :         Pendaftaran       Image: Consent       Image: Consent       Image: Consen       Image: Consent       <                                                                                                    |                          |                       |                                  |                                         | Cari        |          |           |   |
| Bil.     Urusan     Modul     Borang       Tada rekod yang djumpal.     5     -       Memaparkan 00 daripada 0 rekod     5     -                                                                                                    | Senarai Urusa            | an :                  |                                  |                                         |             |          |           |   |
| Tida rekod yang djumpal.         Memaparkan 00 daripada 0 rekod         Plilih Modul Urusan :         Pendaftaran         Consent         Strata         E                                                                                                    | Bil.                     |                       | Urusa                            | n                                       |             | Modul    | Borang    | 1 |
| Memaparkan 000 daripada 0 rekod     5       Pilih Modul Urusan :     Image: Consent       Pendaftaran     Image: Consent       Image: Consent     Image: Consent                                                                                                    | Tiada rekod yang         | dijumpai.             |                                  |                                         |             |          |           |   |
| Pilih Modul Urusan :<br>Pendaftaran Pendaftaran Pendafta               | Memaparkan 0             | )/0 daripada 0 rekod  |                                  |                                         | en en en 5  | ~        |           |   |
| Pendaftaran     Pendaftaran       Pendaftaran     Pendaftaran                                                                                                    |                          |                       |                                  |                                         |             |          |           |   |
| Pendaftaran     Image: Consent     Image: Consent     Image: Consent     Image: Consent       Image: Consent     Image: Consent     Image: Consent     Image: Consent     Image: Consent                                                                                                    | Pilih Modul U            | rusan :               |                                  |                                         |             |          |           |   |
| Pendaftaran     Image: Consent     Image: Consent     Image: Consent     Image: Consent       Image: Consent     Image: Consent     Image: Consent     Image: Consent     Image: Consent       Image: Consent     Image: Consent     Image: Consent     Image: Consent     Image: Consent                                                                                                    | Pilih Modul U            | rusan :               | 2                                |                                         |             |          |           |   |
| Pendaftaran     Consent     Strata     Lelong     Pelupusan       D     D     D     D     D                                                                                                    | Pilih Modul U            | rusan :               |                                  | D.                                      | 2           |          | c =       |   |
|                                                                                                    | Pilih Modul U            | rusan :               |                                  |                                         | 2           |          | <u>57</u> |   |
|                                                                                                    | Pilih Modul U            | rusan :               | Consent                          | D<br>Strata                             | E<br>Lelong |          | Pelupusan |   |
|                                                                                                    | Pilih Modul U            | rusan :<br>ftaran     | Consent                          | De Strata                               | Lelong      | R        | Pelupusan |   |
|                                                                                                    | Pilih Modul U<br>Pendat  | rusan :<br>Itaran     | Consent                          | Strata                                  | Lelong      | 2        | Pelupusan |   |
| Demonstructures Descentiles Healt                                                                                                    | Pilin Modul Un<br>Pendat | rusan :<br>Itaran     | Consent                          | Strata                                  |             | <b>A</b> | Pelupusan |   |

- Klik menu Permohonan. Senarai modul akan dipaparkan.
- Klik butang **Pendaftaran**.

#### Senarai Urusan :

| Bil. | Urusan                                     | Modul       | Borang | Tindakan |
|------|--------------------------------------------|-------------|--------|----------|
| 1    | CSDS - Carian Persendirian Daftarai Strata | Pendaftaran | -      |          |
| 2    | GD - Gadaian Menjamin Wang Pokok           | Pendaftaran | 16A    | 7        |
| 3    | GDL - Melepaskan Gadaian                   | Pendaftaran | 16N    |          |
| 4    | KVSTB - Tarik Balik Kaveat Persendirian    | Pendaftaran | 19G    | 7        |
| 5    | PCR - Permohonan Carian Rasmi              | Pendaftaran | -      |          |
| Mem  | iaparkan 1/5 daripada 9 rekod 🔤 💽 🚺 2      | PF FI 5 🗸   |        | _        |

- Senarai urusan akan dipaparkan. Klik urusan yang dipohon.
- Skop urusan carian yang terlibat adalah:
  - 1. Carian Rasmi Hakmilik
  - 2. Carian Rasmi Hakmilik Batal
  - 3. Carian Rasmi Hakmilik Strata (Borang 4)
  - 4. Carian Rasmi Hakmilik Strata Batal

# Permohonan Carian Rasmi (PCR)

| Jenis Akaun : Individu                           |                                  |                                          | Portal F          | asmi PPTGWP Kuala Lumpur | Notifikasi (129) 🙋 Log Keluar                                           |
|--------------------------------------------------|----------------------------------|------------------------------------------|-------------------|--------------------------|-------------------------------------------------------------------------|
| Permohonan                                       | Permohonan Atas Talian > Pe      | ndaftaran Permohonan Carian Rasmi ( PCR) |                   |                          |                                                                         |
|                                                  | Maklumat Hakmilik Terlibat       |                                          |                   |                          |                                                                         |
| Status<br>Permohonan                             | Sila isi maklumat hakmilik di ba | iwah :-                                  |                   |                          | Medan Wajib Diisi                                                       |
|                                                  |                                  |                                          | Maklumat Hakmilik |                          |                                                                         |
| Petak                                            | Hakmilik Strata                  | Hakmilik Tanah                           |                   | 27                       | Sila dapatkan Contoh Hakmilik.                                          |
| <u>e</u>                                         | Negeri                           | : Wilayah Persekutuan Kuala Lumpur       |                   | ?                        | Bagi pemohon yang memiliki geran<br>hakmilik lama tidak seperti contoh, |
|                                                  | Bandar/Pekan/Mukim               | : - Sila Pilih -                         | * (j)             |                          | sila hadir ke Pejabat Pengarah<br>Tanah dan Galian Wilayah              |
|                                                  | Jenis Hakmilik                   | - Sila Pilih -                           | • (j)             |                          | Persekutuan Kuala Lumpur untuk<br>mendapatkan hakmilik baharu.          |
| Bayaran                                          | No Hakmilik                      | :                                        |                   |                          | Contoh Hakmilik                                                         |
| Bi Kelemati                                      | ID Hakmilik                      | :                                        |                   |                          |                                                                         |
|                                                  | Tambah Isi Semula                |                                          |                   |                          |                                                                         |
| Kemaskini<br>Profil                              |                                  |                                          |                   |                          |                                                                         |
|                                                  |                                  |                                          |                   |                          |                                                                         |
| Permohonan<br>Tukar Ganti                        |                                  |                                          |                   |                          |                                                                         |
| Kemaskini<br>Profil<br>Permohonan<br>Tukar Ganti |                                  |                                          |                   |                          |                                                                         |

- Isi maklumat diperlukan. Sila pastikan medan wajib diisi bertukar menjadi hijau selepas diisi.
- Klik butang Tambah untuk paparan maklumat.

| ermohonan Atas Talian Pendaftaran Permohonan Carian Rasmi (PCR)                                                                                                    |                                                                                                    |            |              |         |          |  |  |
|----------------------------------------------------------------------------------------------------|----------------------------------------------------------------------------------------------------|------------|--------------|---------|----------|--|--|
| Maklumat Hakmilik Terlibat                                                                                                    |                                                                                                    |            |              |         |          |  |  |
| Sila isi maklumat hakmilik di bawah :- Medan Wajib Diisi                                                                                                    |                                                                                                    |            |              |         |          |  |  |
| Maklumat Hakmilik                                                                                                    |                                                                                                    |            |              |         |          |  |  |
| Hakmilik Strata       Hakmilik Tanah         Negeri       :         Bandar/Pekan/Mukim       :         :       - Sila Pilih -         Jenis Hakmilik       :         No Hakmilik       :         ID Hakmilik       :         ID Hakmilik       :         Sila Semula       :         Sila Semula       :         Sila Semula       :         Sila Semula       :         :       :         :       :         :       :         :       :         :       :         :       :         :       :         :       :         :       :         :       :         :       :         :       :         :       :         :       :         :       :         :       :         :       :         :       :         :       :         :       :         :       :         :       :         :       :         : <t< th=""></t<> |                                                                                                    |            |              |         |          |  |  |
|                                                                                                    | Senarai Hak                                                                                                    | milik      |              |         |          |  |  |
| Bil Negeri                                                                                                    | Maklumat Hakmilik                                                                                                    | No. Lot/PT | Bil. Seksyen | Catatan | Tindakan |  |  |
| 1 WILAYAH PERSEKUTU                                                                                                    | AN Bandar / Pekan / Mukim : Mukim Kuala Lumpur<br>Jenis Hakmilik : GM<br>Nombor Hakmilik : 2629                                                                                                    | Lot 43380  |              |         | -        |  |  |
| Memaparkan 1-1 daripada 1 rekod<br>Hapus Teruskan Permohonan                                                                                                    | Memaparkan 1-1 daripada 1 rekod     Image: Constraint of the second second |            |              |         |          |  |  |

• Untuk carian lebih dari satu hakmilik, isi **Maklumat Hakmilik** semula dan tekan butang **Tambah** untuk tambah ID Hakmilik. **Senarai Hakmilik** akan terpapar.

| Maklumat Hakmilik                                                         |                                               |                                     |                                                                                                    |        |                                  |            |              |         |         |
|---------------------------------------------------------------------------|-----------------------------------------------|-------------------------------------|----------------------------------------------------------------------------------------------------|--------|----------------------------------|------------|--------------|---------|---------|
| ) H<br>egeri<br>andar / F<br>enis Hak<br>o Hakmili<br>) Hakmili<br>Tambah | lakmilik S<br>Pekan / N<br>milik<br>lik<br>ik | itrata<br>fukim                     | Hakmilik Tanah     Wilayah Persekutuan Kuala Lum     - Sila Pilih -     - Sila Pilih -     - Sila Pilih -     -     - Sila Pilih -     -     -     -     -     -     -     -     -     -     -     -     -     -     -     -     -     -     -     -     -     -     -     -     -     -     -     -     -     -     -     -     -     -     -     -     -     -     -     -     -     -     -     -     -     -     -     -     -     -     -     -     -     -     -     -     -     -     -     -     -     -     -     -     -     -     -     -     -     -     -     -     -     -     -     -     -     -     -     -     -     -     -     -     -     -     -     -     -     -     -     -     -     -     -     -     -     -     -     -     -     -     -     -     -     -     -     -     -     -     -     -     -     -     -     -     -     -     -     -     -     -     -     -     -     -     -     -     -     -     -     -     -     -     -     -     -     -     -     -     -     -     -     -     -     -     -     -     -     -     -     -     -     -     -     -     -     -     -     -     -     -     -     -     -     -     -     -     -     -     -     -     -     -     -     -     -     -     -     -     -     -     -     -     -     -     -     -     -     -     -     -     -     -     -     -     -     -     -     -     -     -     -     -     -     -     -     -     -     -     -     -     -     -     -     -     -     -     -     -     -     -     -     -     -     -     -     -     -     -     -     -     -     -     -     -     -     -     -     -     -     -     -     -     -     -     -     -     -     -     -     -     -     -     -     -     -     -     -     -     -     -     -     -     -     -     -     -     -     -     -     -     -     -     -     -     -     -     -     -     -     -     -     -     -     -     -     -     -     -     -     -     -     -     -     -     -     -     -     -     -     -     -     -     -     -     -     -     -     -     -     -     -     -     -     -     -     -     - | npur   |                                  | v<br>V     |              |         |         |
|                                                                           |                                               | -                                   |                                                                                                    |        | Senarai Hakmilik                 |            |              |         |         |
|                                                                           | Bil                                           | Negeri                              | No                                                                                                    | o Hakm | ilik                             | No. Lot/PT | Bil. Seksyen | Catatan | Tindaka |
|                                                                           | 1                                             | WILAYAH PERSEKUTUAN<br>KUALA LUMPUR | Bandar / Pekan / Mukim<br>Jenis Hakmilik<br>Nombor Hakmilik                                                                                                    | :      | Mukim Setapak<br>GM<br>1512      | Lot 27378  | -            |         | -       |
|                                                                           | 2                                             | WILAYAH PERSEKUTUAN<br>KUALA LUMPUR | Bandar / Pekan / Mukim<br>Jenis Hakmilik<br>Nombor Hakmilik                                                                                                    | :      | Mukim Kuala Lumpur<br>GM<br>2629 | Lot 43380  | -            |         | -       |
|                                                                           |                                               |                                     |                                                                                                    |        |                                  |            |              | 1       |         |

• Klik butang Seterusnya.

# Bayaran

| Permohonan Atas Talian > Pendaftaran > Permohonan Carian Rasmi ( PCR)                                                            |                                                                    |                                      |                     |                           |  |  |  |
|----------------------------------------------------------------------------------------------------|--------------------------------------------------------------------|--------------------------------------|---------------------|---------------------------|--|--|--|
| Permohonan Carian Rasmi                                                                                                    |                                                                    |                                      |                     |                           |  |  |  |
| ahan.<br>Lengkapkan dan hantar Permohonan Atas Talian<br>Sila pastikan klik butang "Simpan" untuk menyimpan maklumat permohonan. |                                                                    |                                      |                     |                           |  |  |  |
| O Maklumat Hakmilik 2 Bayaran                                                                                                    |                                                                    |                                      |                     |                           |  |  |  |
|                                                                                                    |                                                                    | Senarai Urusan                       |                     |                           |  |  |  |
|                                                                                                    |                                                                    | Senarai Urusan                       |                     |                           |  |  |  |
| Bil.                                                                                                    | Urusan/Perihal                                                     | ID Hakmilik/Nombor Lot               | Fi                  | Jumlah Perlu Bayar (RM)   |  |  |  |
| 1                                                                                                    | Carian Rasmi Hakmilik                                              | 140005GM00002829<br>140007GM00001512 | 50.00               | 100.00                    |  |  |  |
|                                                                                                    |                                                                    |                                      | Jumlah Bayaran (RM) | 100.00                    |  |  |  |
|                                                                                                    |                                                                    |                                      | , ,                 |                           |  |  |  |
| Denga                                                                                                    | an ini saya mengakui bahawa maklumat yang dinyatakan adalah benar. | Perakuan                             |                     | •                         |  |  |  |
|                                                                                                    |                                                                    |                                      |                     | Sebelum Simpan Bayar Kelu |  |  |  |

- Senarai Urusan dan Jumlah Perlu Bayar akan terpapar.
- Klik pada petak **Perakuan**.

| Permohonan Atas Talian > Pendaftaran > Permohonan Carian Rasmi ( PCR)                                                                  |                       |                        |                     |                              |  |  |  |
|----------------------------------------------------------------------------------------------------|-----------------------|------------------------|---------------------|------------------------------|--|--|--|
| Permohonan Carian Rasmi                                                                                                    |                       |                        |                     |                              |  |  |  |
| vrahan.<br>. Lengkapkan dan hantar Permohonan Atas Talian<br>. Sila pastikan kilik butang Simpan' untuk menyimpan maklumat permohonan. |                       |                        |                     |                              |  |  |  |
| Maklumat Hakmilik 2 Bayaran                                                                                                    |                       |                        |                     |                              |  |  |  |
|                                                                                                    |                       | Senarai Urusan         |                     |                              |  |  |  |
|                                                                                                    |                       | Senarai Urusan         |                     |                              |  |  |  |
| Bil.                                                                                                    | Urusan/Perihal        | ID Hakmilik/Nombor Lot | Fi                  | Jumlah Perlu Bayar (RM)      |  |  |  |
| 1                                                                                                    | Carian Rasmi Hakmilik | 140005GM00002629       | 50.00               | 50.00                        |  |  |  |
|                                                                                                    |                       |                        | Jumlah Bayaran (RM) | 50.00                        |  |  |  |
| Bardaran                                                                                                    |                       |                        |                     |                              |  |  |  |
| Dengan ini saya mengakui bahawa maklumat yang dinyatakan adalah benar.                                                                 |                       |                        |                     |                              |  |  |  |
|                                                                                                    |                       |                        |                     | Sebelt 1 Simpan Bayar Keluar |  |  |  |

- Klik butang **Bayar** untuk meneruskan pembayaran.
- Jika ingin membuat bayaran kemudian atau bayar bersama permohonan lain, klik butang **Simpan**.

| Senarai Menunggu Bayaran Sejarah Bayaran                                          |                                    | Troli Pembayaran           |            |
|-----------------------------------------------------------------------------------|------------------------------------|----------------------------|------------|
| Bil ID Transaksi Online / Urusan                                                  | Tarikh Siap 🗘 Jumlah (RM) Tindakan | Bil Senarai Bayaran        | Jumlah (RM |
| 1     16PCR2021020381     - Carian Rasmi Hakmilik                                 | 24/08/2021 50.00                   | Tiada rekod yang dijumpai. |            |
| 2 16PCR2021020259                                                                 | 20/08/2021 50.00                   | Jumian Bayaran (rcm)       | 0.0        |
| - Carlan Rasmi Hakmiik                                                            |                                    |                            |            |
| (1 of 1) (1 of 1)                                                                 |                                    |                            |            |
|                                                                                   |                                    |                            |            |
|                                                                                   |                                    |                            |            |
| lik menu <b>Bayaran.</b><br>enarai urusan menunggu l                              | bayaran akan dipaparka             | an.                        |            |
| lik menu <b>Bayaran.</b><br>enarai urusan menunggu l<br>lik urusan yang hendak di | bayaran akan dipaparka<br>bayar.   | an.                        |            |

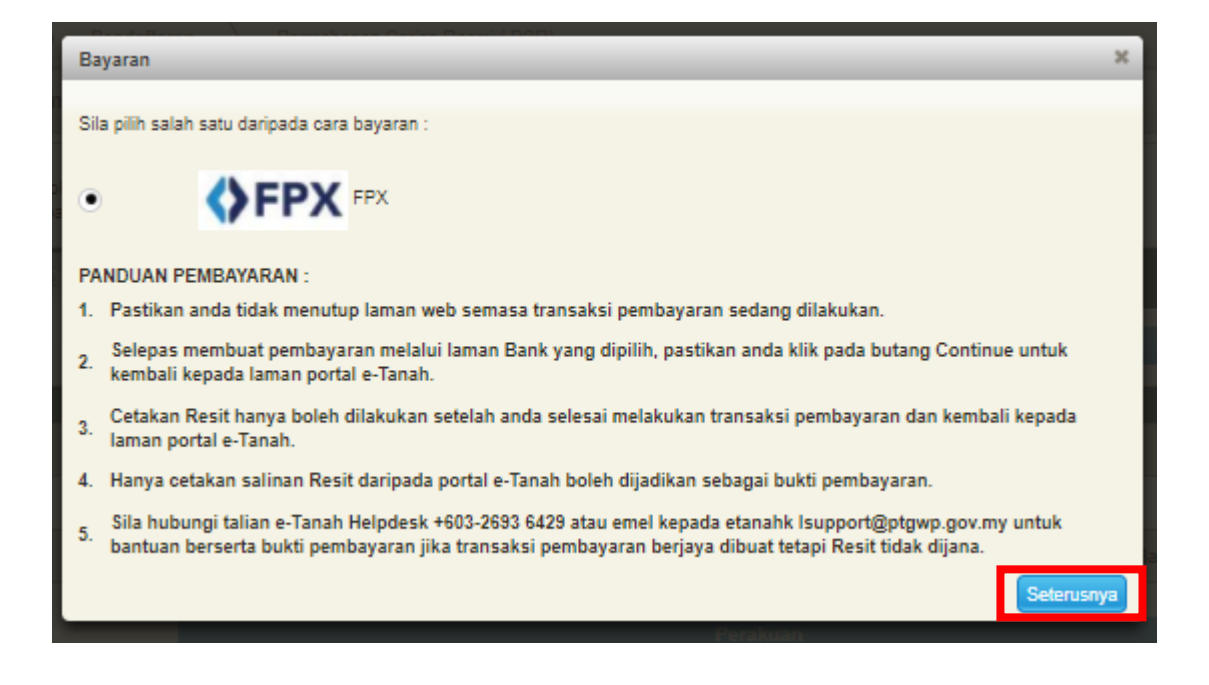

- Pembayaran menggunakan FPX.
- Klik butang Seterusnya untuk membuat pembayaran.

| Maklumat Bayaran                                                                         |                                                                    | ×   |  |  |  |
|------------------------------------------------------------------------------------------|--------------------------------------------------------------------|-----|--|--|--|
| Butiran Pembayaran <b>OFPX</b>                                                           |                                                                    |     |  |  |  |
| Status Bayaran :                                                                         | Carian Rasmi Hakmilik                                              |     |  |  |  |
| Jumlah (RM) :                                                                            | 50.00                                                              |     |  |  |  |
| Sila Pilih Bank                                                                          |                                                                    |     |  |  |  |
| Perniagaan-Ke-Pengguna (B2C)     *Maksimum Bayaran:RM30,000.00                           | Perniagaan-Ke-Perniagaan (B2B)<br>*Maksimum Bayaran:RM1,000,000.00 |     |  |  |  |
| Sila Pilih Bank                                                                          | * ·                                                                |     |  |  |  |
| Emel :                                                                                   | shamiemiey.aahmad@gmail.com                                        |     |  |  |  |
| Dengan klik butang "Seterusnya" di bawah, anda telah bersetuju dengan Terma & Syarat FPX |                                                                    |     |  |  |  |
|                                                                                          |                                                                    |     |  |  |  |
|                                                                                          | Seterusnya                                                         | Jar |  |  |  |

- Isi Maklumat Bank yang dipilih.
- Klik butang Seterusnya.
- Skrin bank yang dipilih akan terpapar untuk membuat bayaran.
- Selepas bayaran dibuat, skrin pengesahan bayaran akan terpapar.

# Pengesahan Bayaran

| Permohonan Atas Talian > Pendaftaran > Permohonan Carian Ras                                                                             | smi ( PCR)                         |        |  |  |  |  |  |
|----------------------------------------------------------------------------------------------------|------------------------------------|--------|--|--|--|--|--|
| Permohonan Carian Rasmi                                                                                                    |                                    |        |  |  |  |  |  |
| Arahan.<br>1. Lengkapkan dan hantar Permohonan Atas Talian<br>2. Sila pastikan klik butang 'Simpan' untuk menyimpan maklumat permohonan. |                                    |        |  |  |  |  |  |
| Maklumat Hakmilik 2 Bayaran 3 Pengesahan Bayaran                                                                                         |                                    |        |  |  |  |  |  |
|                                                                                                    | Resit Pembayaran / Payment Receipt |        |  |  |  |  |  |
|                                                                                                    |                                    |        |  |  |  |  |  |
|                                                                                                    |                                    |        |  |  |  |  |  |
| Transaksi telah berjaya, terima kasih.                                                                                                   |                                    |        |  |  |  |  |  |
| Perihal Transaksi / Transaction Description                                                                                              | : Carian Rasmi Hakmilik            |        |  |  |  |  |  |
| No. Rujukan / Reference No.                                                                                                    | : 16PCR2021020388                  |        |  |  |  |  |  |
| ld. Transaksi / Transaction ld                                                                                                    | : 2021082414024106                 |        |  |  |  |  |  |
| Bank                                                                                                    | : SBI Bank A                       |        |  |  |  |  |  |
| Tarikh & Masa / Date & Time                                                                                                    | : 24/08/2021 14:02:42              |        |  |  |  |  |  |
| Status                                                                                                    | : Transaction Successful           |        |  |  |  |  |  |
| Amaun Bayaran Yang Telah Dijelaskan / Paid Amount (RM)                                                                                   | : 50.00                            |        |  |  |  |  |  |
| Sebarang pertanyaan, sila hubungi talian e-Tanah Helpdesk +803-2693 6429                                                                 |                                    |        |  |  |  |  |  |
|                                                                                                    | Resit                              | Keluar |  |  |  |  |  |

- Setelah bayaran dibuat, maklumat **Resit Pembayaran** akan terpapar dan boleh dicetak.
- Klik butang **Resit** untuk cetak atau butang **Keluar** jika telah selesai.

|                           | <b>a</b> [                              |                                       | 1.                                                          |                |              | <br> | _ |   |   |
|---------------------------|-----------------------------------------|---------------------------------------|-------------------------------------------------------------|----------------|--------------|------|---|---|---|
|                           | $\triangleleft \uparrow   \downarrow  $ | 1 of 1 ·                              | - + 100% ~                                                  |                |              | Č    |   | Ľ | × |
|                           |                                         |                                       | <b>Lid</b>                                                  |                | •            |      |   |   |   |
|                           |                                         | RE                                    | SIT RASMI / OFFICIAL RECEIPT                                |                |              | - 1  |   |   |   |
|                           |                                         | PEJABA                                | T PENGARAH TANAH DAN GALIAN                                 |                |              | - 1  |   |   |   |
|                           |                                         | PEJABAT TA                            | NAH DAN GALIAN WP KUALA LUMPUR                              | 1              |              | - 1  |   |   |   |
|                           |                                         | AR                                    | AS G - 6, RUMAH PERSEKUTUAN,                                |                |              | - 1  |   |   |   |
| JALAN SULTAN HISHAMUDDIN, |                                         |                                       |                                                             |                |              | - 1  |   |   |   |
|                           |                                         | TEL:03 - 2610 3300                    | 50578 KUALA LUMPUR<br>FAKS: 03-26103493   E-MAIL:hasil@ptgw | p.gov.my       |              |      |   |   |   |
|                           |                                         | SILA B/                               | AWA RESIT INI KETIKA BERURUSAN                              |                |              |      |   |   |   |
|                           |                                         | Nomber Perit / Persist Number         | · 20210924954T00019                                         |                |              |      |   |   |   |
|                           |                                         | Nombor Transaksi / Transaction Number | 2021082414024105                                            |                |              | - 1  |   |   |   |
|                           |                                         | Tarikh Dan Masa / Date and Time       | 24 OGOS 2021 02:02:48 PM                                    |                |              | - 1  |   |   |   |
|                           |                                         | Penverah / Presenter                  | NORSHAMIEMIEY BT AWANG                                      | S AHMAD @ YUS  | SOF          | - 1  |   |   |   |
|                           |                                         | Alamat / Address                      | : 298-C KG KEDAI BULOH JALA                                 | AN KUALA BESAR |              | - 1  |   |   |   |
|                           |                                         |                                       | 15350 KOTA BHARU KELANTA                                    | AN             |              | - 1  |   |   |   |
|                           |                                         | Kaedah Bayaran / Payment Method       | : DEBIT TERUS (FPX)/DIRECT D                                | EBIT (FPX)     |              |      |   |   |   |
|                           |                                         | PERI                                  | HAL BAYARAN / PAYMENT DETAILS                               |                |              |      |   |   | l |
|                           |                                         |                                       |                                                             | Bilangan       | Amaun (RM) / |      |   |   |   |
|                           |                                         |                                       |                                                             | and gen        | Amount (RM)  | - 1  |   |   |   |

• Resit bayaran atas talian akan dipaparkan.

.

## Notifikasi

| Jenis Akaun : Ind                                                                                                    | KHAIKUL HAIKAL BIN KAZALI<br><sup>widu</sup> Portal Rasmi PPTGWP Kuala Lumpur 🔨 Notifikasi (1) 💽 Log Kelu                                                                                                    |
|----------------------------------------------------------------------------------------------------|----------------------------------------------------------------------------------------------------|
| Permohonan                                                                                                    | Pengumuman                                                                                                    |
| Status<br>Permohonan                                                                                                    | MAKLUMAN PENTING BUAT PEMBAYAR CUKAI PETAK     Sekiranya terdapat perbezaan pada amaun 'Jumlah Bayaran Yang Dikenakan' pada bil cukai petak yang     diterima, maka jumlah bayaran cukai petak muktamad/ terkini yang perlu dibayar adalah berdasarkan amaun     Jumlah Bayaran' melalui semakan ini.     Pautan Agensi Berkaitan |
| Cukai Tanah /<br>Petak                                                                                                    | Ini adalah berikutan daripada Prosedur Pengurangan (Remitan) yang telah dipersetujui oleh Pihak Berkuasa<br>Negeri untuk dilaksanakan baru-baru ini, selepas mengambilikira kepentingan pemilik-pemilik hakmilik strata di<br>WPKL Boleh rujuk maklumat 'Pengurangan (Remitan)' pada semakan ini.<br>Sekian, harap maklum.        |
| e-Carian                                                                                                    | PENANGGUHAN PELAKSANAAN SISTEM e-JANJI TEMU UNTUK PERSERAHAN URUSNIAGA DAN BUKAN<br>URUSNIAGA DI PPTG WPKL<br>Makluman berkaltan Penangguhan Pelaksanaan Sistem e-Janji Temu di Pejabat Pengarah Tanah dan Galian<br>Wilkum Dependenter Kralevuenene Kralevuenene Kralevuenene Kralevuenenenenenenenenenenenenenenenenenene       |
| Bayaran                                                                                                    | Selanjutnya                                                                                                    |
| Bil Kelompok                                                                                                    |                                                                                                    |
| Kemaskini<br>Profil                                                                                                    | Notifikasi                                                                                                    |
| Permohonan<br>Status<br>Permohonan<br>Cukat Tanah /<br>Petak<br>Edu<br>e-Carlan<br>Bit Kelompok<br>Bit Kelompok<br>Kemadini<br>Permohonan<br>Tukar Gant | No.         Tarikh         Perkara         Catatan           1         15/11/2020 10:48:30         Status Bayaran Urusan Permohonan         Id Transaksi 20201115104816PCR2020000651 telah BERJAYA                                                                                                    |
|                                                                                                    | Hapus Telah Dibaca                                                                                                    |
|                                                                                                    | Memaparkan 1/1 daripada 1 rekod 🔤 🔤 🚺 🗾 💶                                                                                                    |

• Klik pada icon Notifikasi untuk status permohonan dan pertanyaan.

### **Status Permohonan**

• Klik menu Status Permohonan untuk melihat status permohonan.

| Status P | ermohonan / Perserahan                |                    |                                                |                                                        |                 |     |
|----------|---------------------------------------|--------------------|------------------------------------------------|--------------------------------------------------------|-----------------|-----|
|          |                                       |                    | 3 bulan terakh                                 | ir                                                     |                 |     |
| No.      | ID Transaksi Online (ID Permohonan) 🌣 | Tarikh Kemasukan 👻 | Urusan 🌣                                       | ID Hakmilik                                            | Status 🗘        | Tir |
| 1        | Urusan Berangkai - 20210824B SAT00022 |                    |                                                |                                                        |                 |     |
|          | 16PCR2021020398<br>(PDCR9192/2021)    | 24/08/2021 2:47 PM | CRHS - Carian Rasmi Hakmilik Strata (Borang 4) | 140006GRN00003221/M1/2/27<br>140006GRN00003221/M1/2/28 | Selesai         |     |
|          | 16PCR2021020398<br>(PDCR9193/2021)    | 24/08/2021 2:47 PM | CRHM - Carian Rasmi Hakmilik                   | 140005GRN00041801                                      | Selesai         |     |
|          | 16PCR2021020399<br>(PTCR1415/2021)    | 24/08/2021 2:48 PM | CRHM - Carian Rasmi Hakmilik                   | 140001GM00000239                                       | Selesai         |     |
|          | 16PCR2021020397<br>(PTCR1414/2021)    | 24/08/2021 2:47 PM | CRHMB - Carian Rasmi Hakmilik Batal            | 140001GM00000114                                       | Selesai         |     |
| 2        | 16PCR2021020388<br>(PTCR1413/2021)    | 24/08/2021 2:02 PM | CRHM - Carian Rasmi Hakmilik                   | 140005GM00002629                                       | Sedang Diproses |     |
| 3        | Urusan Berangkai - 20210824BSAT00018  | _                  | 1                                              |                                                        |                 |     |
|          | 16PCR2021020383<br>(PDCR9188/2021)    | 24/08/2021 1:59 PM | CRHS - Carian Rasmi Hakmilik Strata (Borang 4) | 140006GRN00003221/M1/2/27<br>140006GRN00003221/M1/2/28 | Selesai         |     |
|          | 16PCR2021020386<br>(PTCR1412/2021)    | 24/08/2021 2:00 PM | CRHM - Carian Rasmi Hakmilik                   | 140005GM00002629                                       | Selesai         |     |

• Senarai Status Permohonan / Perserahan akan dipaparkan.

• Klik pada icon untuk Resit Bayaran.

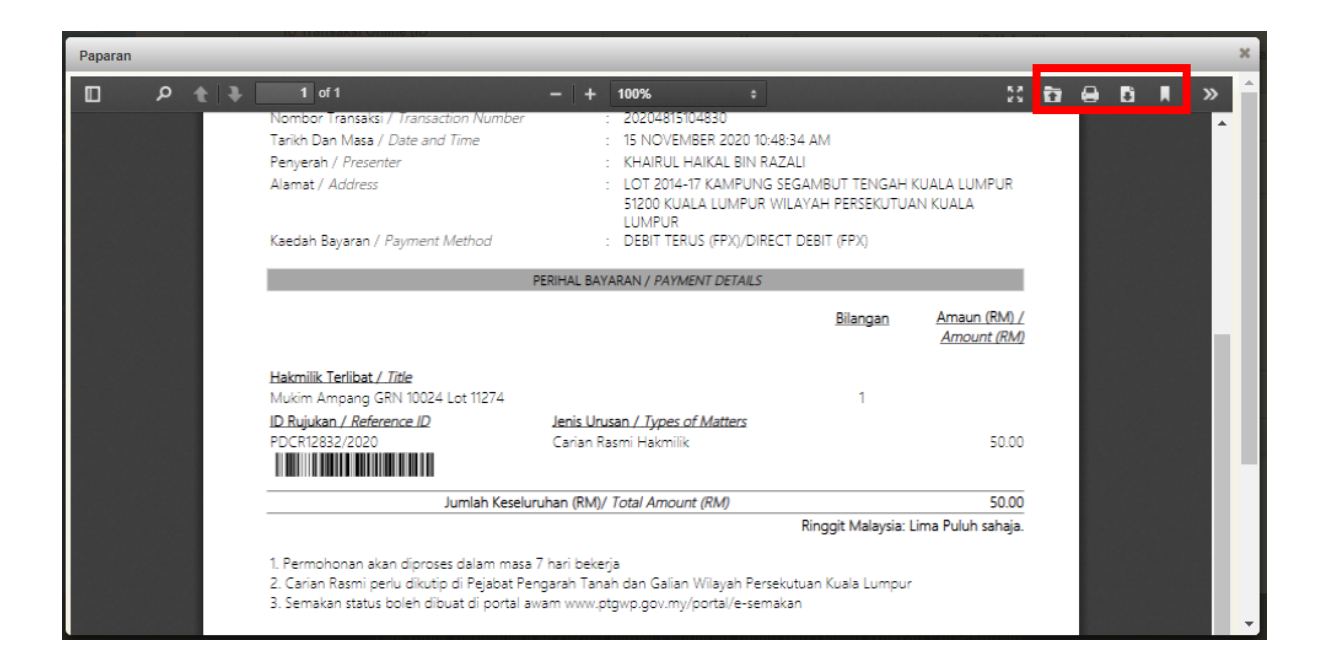

- Resit Rasmi akan dipaparkan. Klik icon cetak untuk mencetak resit ini.
- Klik pada icon untuk Rekod Carian. Rekod Carian akan terpapar.

| ID Transaksi Online (ID Permohonan) | Urusan                                         | Muat Turun |  |  |  |  |
|-------------------------------------|------------------------------------------------|------------|--|--|--|--|
| No. Resit - 20210824B SAT00022      |                                                |            |  |  |  |  |
| 16PCR2021020398<br>(PDCR9192/2021)  | CRHS - Carian Rasmi Hakmilik Strata (Borang 4) | ٠          |  |  |  |  |
| 18PCR2021020397<br>(PTCR1414/2021)  | CRHMB - Carian Rasmi Hakmilik Batal            | ٤          |  |  |  |  |
| 16PCR2021020398<br>(PDCR9193/2021)  | CRHM - Carian Rasmi Hakmilik                   | ٤          |  |  |  |  |
| 16PCR2021020399<br>(PTCR1415/2021)  | CRHM - Carian Rasmi Hakmilik                   |            |  |  |  |  |

• Klik pada ikon Muat Turun.

| ≡ PDCR9192_2021 (1).pdf | 1 / 4   - 100% +   🗄 🔇                                                                                                    |                                                                                                    |  |  | 5 | ĺ |
|-------------------------|----------------------------------------------------------------------------------------------------|----------------------------------------------------------------------------------------------------|--|--|---|---|
|                         | Kaedah Tanah WILAYAH PERSEKUTUAN K<br>JADUAL 16<br>SIJIL CARIAN RASMI HAKMILIK YANG<br>BAHAGI/HAKMILIK STRATA<br>(kaedah 52(d))<br>Adalah diperakui bahawa suatu carian rasmi tel<br>mengikut Seksyen 385, Kanun Tanah Negara berkenaan hakmilik yang.<br>Jenis dan No. Hakmilik : Geran 3221 No. Bangunan / Pe<br>No. Tingkat : 2 No. Petak<br>No. Lot : Lot 15439 Tempat<br>Bandar/Pekan/Mukim : Mukim Petaling Daerah<br>No. Petak Aksesori : Unit Syer<br>No. Pelan : PA(B)61446-02 Jumlah Unit Syer<br>Taraf Pegangan : Selama-lamanya Tarikh Luput Pajak<br>(Steime-lamanya chur Pajaka) | L<br>DIPECAH<br>dibuat<br>dipecah bahagi/strata berikut :<br>tak : M1<br>: 27<br>:<br>:<br>: KUALA LUMPUR<br>: 150<br>: 6240<br>an : |  |  |   |   |

- Sijil Carian Rasmi akan dipaparkan.
- Klik ikon cetak untuk mencetak sijil carian atau boleh muat turun untuk simpan.